## HCPSS Connect High School Athletic Registration

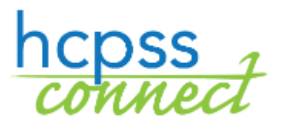

Howard County Public School System Office of Accountability Document: HCPSS104 Revision Date: 06/29/2017

I = Warning 🕒 = Timesaver 🖂 = Note

## **About High School Athletic Registration**

Parents/guardians can now fill out required forms and upload physicals and proof of residency through <u>HCPSS Connect</u>.

- 1. On the Home page, click on the HS Athletic Registration option in the bottom left corner.
- 2. Click the Athletic Registration link. The Athletic Registration Dashboard displays.

**NOTE**: Click the **Download Preparticipation Physical Form** link to generate a PDF of the Physical Form to print and complete.

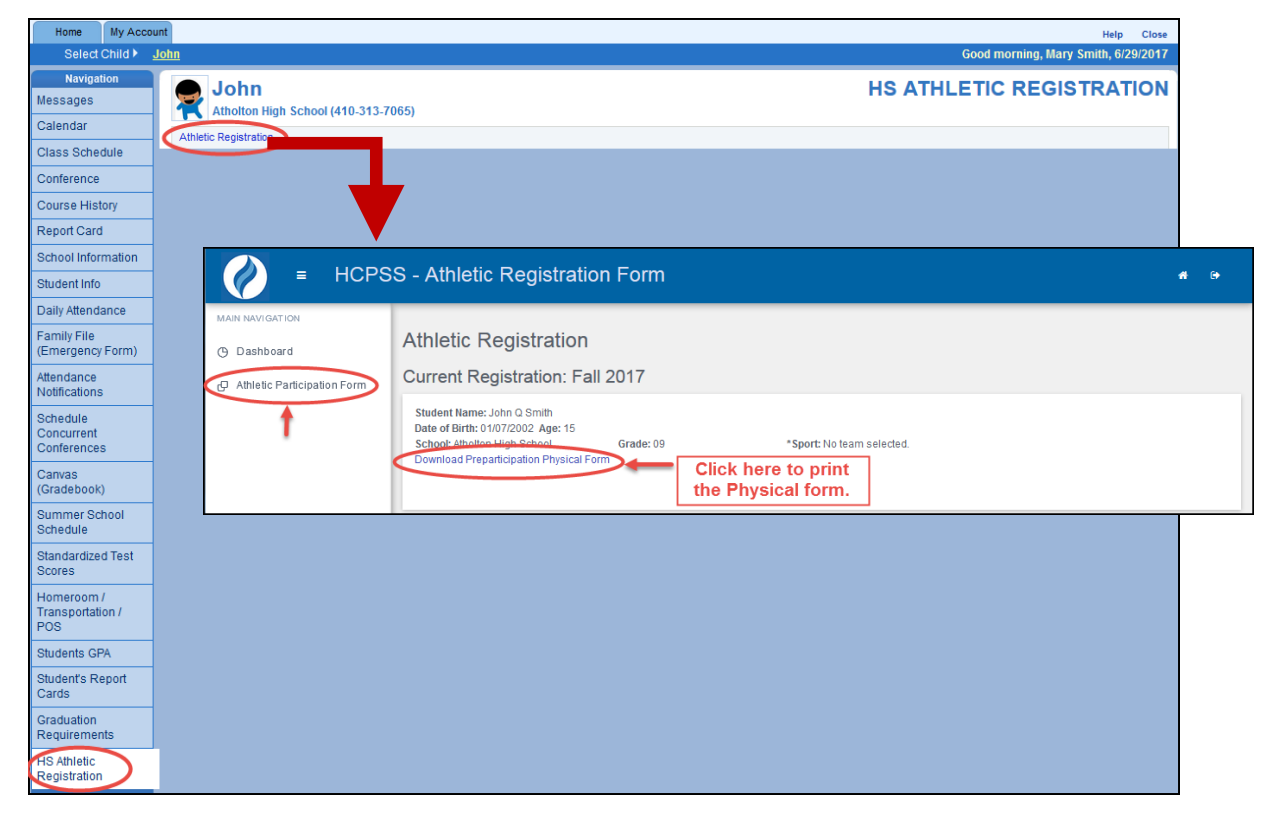

- 3. Click Athletic Participation to begin.
- 4. Read Sections I, II, and III.
- 5. In Section IV Photo Release, select whether or not you grant permission.
- 6. In Section V, enter your child's Insurance Company and Policy Number.
- 7. Select the **Sport** in which your child wants to participate.
- 8. Enter your name in the Parent/Guardian e-Signature field.
- 9. Enter your child's name in the **Student e-Signature** field.
- 10. Click Save.

| HCPSS - Athletic Registration Form |                                                                                                    |                          |                                                      |                                                                                              |   | ۲ |
|------------------------------------|----------------------------------------------------------------------------------------------------|--------------------------|------------------------------------------------------|----------------------------------------------------------------------------------------------|---|---|
| MAIN NAVIGATION                    | Athletic Registration<br>Current Registration: Fall 2017<br>Student Name: John Q. Smith<br>Date of Birth: 01/07/2002 Age: 15<br>School: Atholton High School<br>Download Preparticipation Physical Form<br>Cancel Registration                                                                                                    |                          |                                                      |                                                                                              |   |   |
| Concussion Information Sneet       |                                                                                                    |                          |                                                      |                                                                                              |   |   |
| P Residency Verification           | Form Name                                                                                                    | Complete                 | Electronic Signature                                 | Date Signed                                                                                  | - |   |
| 🗗 Sudden Cardiac Arrest Info.      | Athletic Participation Form<br>Concussion Information Sheet<br>Concussion Testing Program<br>Insurance Company/Policy Number<br>Photo Release<br>Physical<br>Residency Verification<br>Sudden Cardiac Arrest Information Sheet<br>Student Athletic Participation Form<br>Student Concussion Information Sheet<br>Student Sudden Cardiac Arrest Information<br>Sheet | Yes<br>Yes<br>Yes<br>Yes | Mary Smith<br>Mary Smith<br>Mary Smith<br>John Smith | 6/29/2017 9:16:00 AM<br>6/29/2017 9:16:00 AM<br>6/29/2017 9:16:00 AM<br>6/29/2017 9:16:00 AM |   |   |

When you save, you will see the remaining forms and the status of each.

- 11. Use the links in the left panel to navigate to each form. Click **Save** to save the information and remain on that form or click **Save and Next** to save the information and advance to the next form.
  - Concussion Information Sheet Read the information provided and enter both your name and your child's name in the e-Signature fields provided at the bottom of the form.
  - **Concussion Testing Program** Read the information provided and enter your name in the e-Signature field provided.
  - **Physical** Click the Browse button to upload the completed Physical. Acceptable formats are PDF, JPG, and DOC files.
  - **Residency Verification** Click the **Browse** button to upload a copy of your proof of residency documents. Acceptable formats are PDF, JPG, and DOC files
  - Sudden Cardiac Arrest Info Read the information provided and enter both your name and your child's name in the e-Signature fields provided at the bottom of the form.

**NOTE**: When all forms have the **Complete** status of **Yes**, your registration is complete. The school will be able to view your documents.

**NOTE**: Click **Cancel Registration** at any time if the registration should not be considered.